## СТИСЛА ІНСТРУКЦІЯ КОРИСТУВАЧА ЗАСТОСУНКУ «ПУМБ ТЕРМІНАЛ» ТА ДОПОМІЖНОГО ЗАСТОСУНКУ «ТАРХРНОМЕ»

(для корпоративних клієнтів, яким Сервіс торгового еквайрингу надається за допомогою Технології Tap-to-Phone)

## Застереження:

Тимчасово, у період з 12 липня 2024 року, тобто з дати набрання чинності нової редакції Договору банківського обслуговування корпоративних клієнтів, якою Банк запроваджує Сервіс торгового еквайрингу за допомогою Технології Тар-to-Phone, і до дати оприлюднення на Сайті Банку оголошення про доступність банківського Застосунку «ПУМБ «Термінал» для скачування в онлайн-крамничці мобільних додатків Google Play, Сервіс торгового еквайрингу за Технологією Тар-to-Phone надаватиметься Банком за допомогою допоміжного Застосунку «ТарХрhone».

Обов'язкові вимоги до пристроїв, на які може бути інстальовані Застосунок «ПУМБ Термінал» або допоміжний Застосунок «ТарХрhone»:

Застосунок «ПУМБ «Термінал» або допоміжний Застосунок «ТарХрһопе», надалі – «Застосунки», можуть бути встановлені на пристрої з операційною системою Android 10.0 або вище з вбудованим NFC модулем.

## Рекомендації:

# Застосунки не інсталюються на перелічені нижче електронні пристрої Huawei та Honor, оскільки вони не підтримуються Google Play Services:

- P40 / P40 Pro / P40 Pro + / P40 Lite / P40 Lite 5G / P40 Lite E;
- P Smart 2021 / P Smart S;
- Mate XS;
- Mate 40 / Mate 40 Pro / Mate 40 Pro + / Mate 40 RS Porsche Design / Mate 30 Pro / Mate 30E Pro 5G;
- Nova 8 / Nova 8 Pro / Nova 8 SE / Nova 7 / Nova 7 Pro / Nova 7 SE / Nova 7 SE / Nova 7 SE / Nova 7 SE / Nova 6 / Nova 6 / Nova 6 SE
- Y9a / Y8p / Y8s / Y7a / Y6p / Y5p;
- Enjoy 20 / Enjoy 20 Plus / Enjoy 20 Pro / Enjoy 20 SE / Enjoy Z;
- Maimang 9;
- MatePad Pro / MatePad 10.4 / MatePad T 8.

# Цей перелік електронних пристроїв Huawei та Honor складений станом на 1 січня 2021 року і може бути розширений.

Інші характеристики електронних пристроїв та власне їх модель обирається Торговцем самостійно.

Торговець несе особисту відповідальність за вибір пристрою та негативні наслідки, зокрема помилки, перебої, некоректність та/або неякісність, які можуть виникнути в роботі пристрою та/або Застосунків чи їх окремих функцій.

# Завантаження та встановлення Застосунків:

• Скачайте Застосунок з Google Play.

• Використовуйте це посилання або скористайтеся пошуком безпосередньо у Google Play за словами «ПУМБ Термінал» або «tapXphone».

Установка Застосунків не з Google Play заборонена, оскільки це є порушенням ліцензійної угоди.

Після встановлення Застосунків проводиться автоматична перевірка надійності пристрою.

Банк має право обмежити використання Застосунків у випадках та порядку, які передбачені Договором банківського обслуговування корпоративних клієнтів.

### Запуск Застосунків:

- Ознайомтесь з усім текстом цієї Стислої інструкції користувача Застосунку «ПУМБ «Термінал» та допоміжного Застосунку «ТарХрhone».
- На пристрої має бути увімкнена можливість передачі даних через Інтернет перед кожним використанням Застосунків.
- Натисніть кнопку «Allow», аби надати Застосункам всі запитувані дозволи.

• Вивчіть умови ліцензійної угоди та прийміть їх перед початком використання Застосунків.

### Зміна мови Застосунків:

- Змінити мову можна тільки перед входом у відповідний Застосунок.
- Натисніть іконку та виберіть необхідну мову.

• Після встановлення Застосунку пристрою присвоюється унікальний номер (ID), який відображатиметься поруч з іконкою на екрані входу у Застосунок.

# Рекомендації:

# У разі виникнення питань щодо роботи з Застосунками та при зверненні до Служби підтримки Банку обов'язково вказуйте унікальний номер (ID).

### Початок прийому платежів:

• Увійдіть у відповідний Застосунок, завантажений на Ваш електронний пристрій, та оберіть функціональний розділ «Прийом платежів».

### Введення суми:

• Введіть необхідну суму платежу та валюту і підтвердьте її, натиснувши кнопку «Оплатити».

### Рекомендації перед прийомом платежів:

# Прикладання картки:

• При відображенні запиту на прикладання картки попросіть клієнта піднести картку або мобільний пристрій з платіжним додатком до вашого пристрою, до місця розташування NFC модуля.

• Необхідно прикладати картку після того, як на екрані загориться перший світловий індикатор.

• Перед прикладанням картки переконайтеся, що картка є безконтактною і тієї платіжної системи, яку підтримує ваш електронний пристрій, який за допомогою Технології Тар-to-Phone є платіжним терміналом.

• Для кращого зчитування картки підносіть її максимально близько до місця розташування NFC модуля на пристрої і утримуйте до повного зчитування.

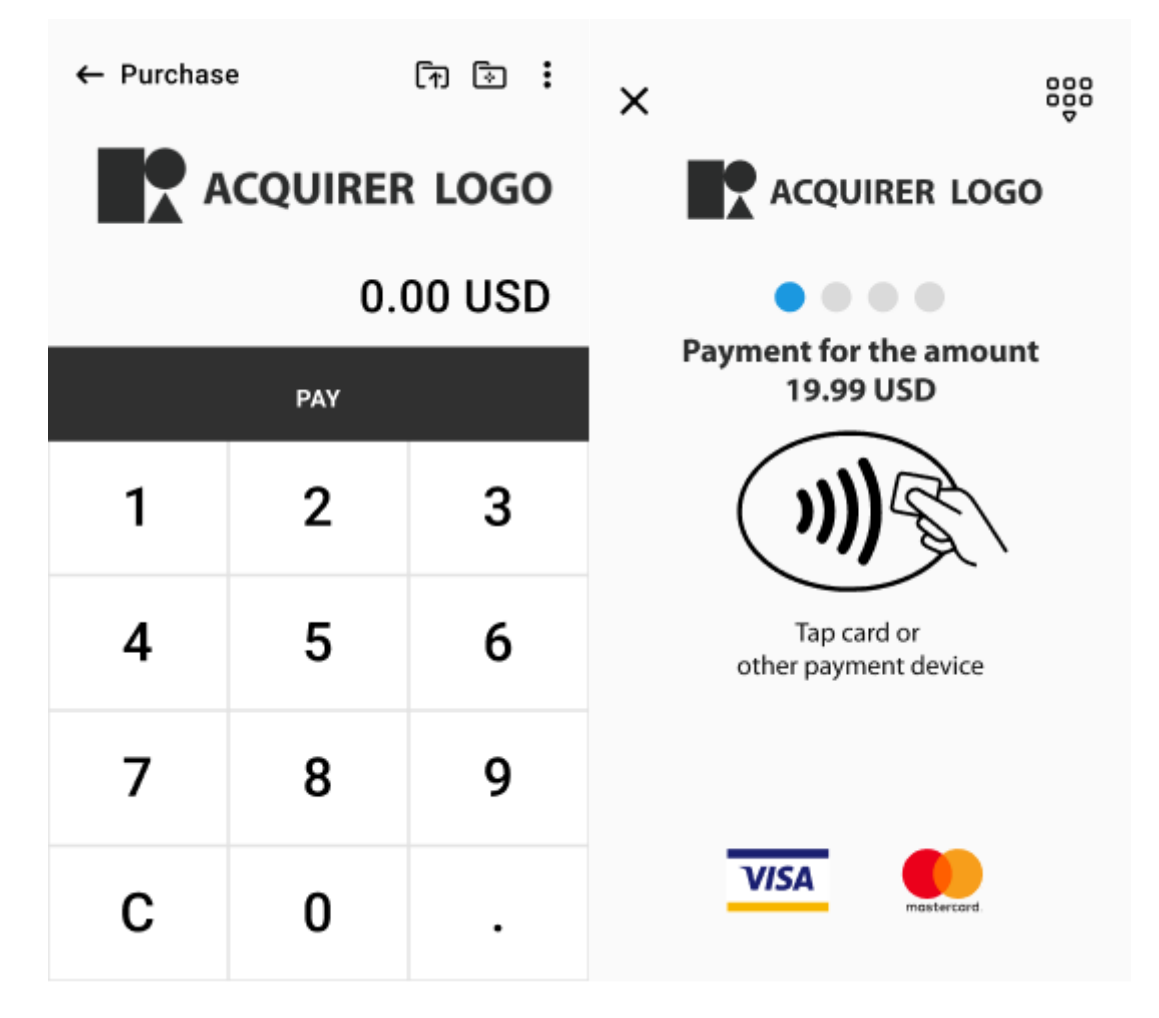

### Місця розташування NFC модуля:

• Основні місця розташування NFC модуля на пристроях Samsung:

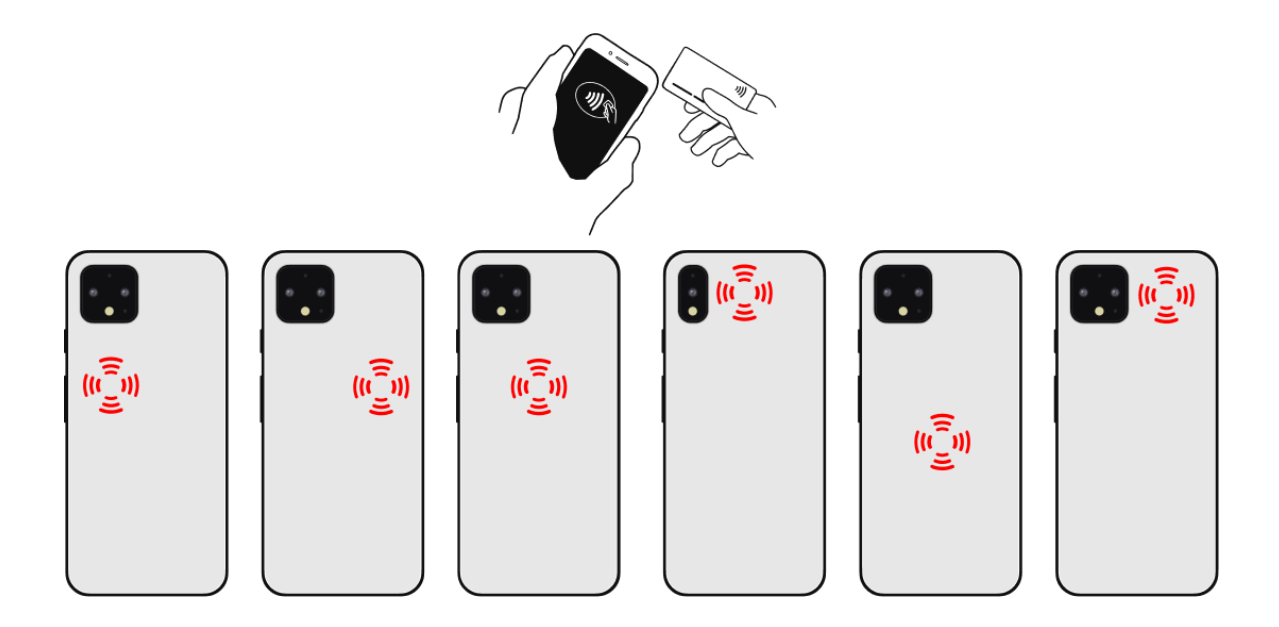

# Неуспішне зчитування картки:

• У разі неуспішного зчитування картки ви отримаєте відповідне повідомлення, яке може містити такі коди: 1926, 1943, 1976.

# Основні причини неуспішного зчитування картки та дії для їх усунення:

• NFC модуль вимкнено - Увімкніть NFC у налаштуваннях.

• NFC заборонений для Застосунку – Надайте доступ до NFC у системних налаштуваннях.

- Картка не прикладається до місця розташування NFC модуля.
- Картка рано прибрана від пристрою.
- Картка має слабкий сигнал.
- Картка не безконтактна.
- Використовується непідтримувана платіжна система.
- NFC модуль не працює.
- Між пристроєм і карткою є блокуючі сигнал предмети.

## Введення ПІН-коду:

• Застосунок може запитати ПІН-код картки, якщо сума платежу перевищує ліміт для проведення операцій без використання ПІН-код. При введенні ПІН-коду використовується віртуальна клавіатура з випадковим розташуванням цифр.

| X Purchase 19.99 USD |    |       |         |        |  |
|----------------------|----|-------|---------|--------|--|
| Please enter PIN     |    |       |         |        |  |
| ****<br>Secured      |    |       |         |        |  |
|                      |    | tap]( | (phone) | _      |  |
| 2                    | 8  | 8 0   |         | Cancel |  |
| 5                    | 7  |       | 4       | Delete |  |
| 6                    | 63 |       | 1       | Enter  |  |
|                      | 9  | 9     |         | Enter  |  |

# Верифікація клієнта за допомогою підпису:

• Замість введення ПІН-коду Застосунок може запросити підпис клієнта на екрані пристрою, якщо сума платежу перевищує ліміт.

# Результат оплати:

• При успішній обробці операції Застосунок запропонує скористатися функцією відправки/відображення чеку клієнту. Карт-чек не є фіскальним.

| ×                                    | ← ≪<br>Receipt sending  |
|--------------------------------------|-------------------------|
|                                      | SMS >                   |
|                                      | Email >                 |
|                                      | On Display              |
| Purchase for the amount<br>19,00 USD | Show QR code of receipt |
| processed successfully!              | New purchase            |

# Скасування операції:

У разі повернення клієнтом товару або при відмові від робіт чи послуг використовуйте функцію «Скасування операції».

| X Purchase | त्र वि: | ۲             | ←<br>Point of sale<br>⊘>> Charge password |   | ←<br><b>Transactions</b><br>Wednesday, 22 May 2020.<br>1250 V50<br>4910************************************ | $\rightarrow$ | ←<br>Transaction No.1<br>Tanaction type: Purchase<br>Status : Completed<br>Des and time: 2000/2134638<br>Card 4916*******9742 |
|------------|---------|---------------|-------------------------------------------|---|----------------------------------------------------------------------------------------------------|---------------|----------------------------------------------------------------------------------------------------|
|            |         | Point of sale | Reverse purchase                          | , | - 12,00 USD<br>4916********9743 18:00 ≻                                                                     |               | Amount: 19.99 USD                                                                                                    |
|            |         |               |                                           |   | 19,99 USD<br>4916******9742 13:00 ➤                                                                         |               | Reversal                                                                                                    |
|            |         |               |                                           |   | 11,15 USD<br>4916*******9742 12:00 >                                                                        |               |                                                                                                    |
|            |         |               |                                           |   |                                                                                                    |               |                                                                                                    |
|            |         |               |                                           |   |                                                                                                    |               |                                                                                                    |
|            |         |               |                                           |   |                                                                                                    |               |                                                                                                    |

# Умови:

- Функція «Скасування операції» можливе лише в межах відкритого бізнес-дня.
- Після закриття бізнес-дня функція «Скасування операції» недоступна. У такому випадку використовуйте функцію «Повернення коштів».
- Скасування операції виконується на повну суму платежу.

• У меню Застосунку «Кабінет» - «Транзакції» скасована транзакція отримає відповідний статус.

• Якщо скасування не вдалося, спробуйте ще раз.

### Повернення коштів:

• У разі повернення клієнтом товару або при відмові від робіт чи послуг після закриття бізнес-дня використовуйте функцію «Повернення коштів».

• У такому разі можливе часткове повернення коштів.

### Умови:

• У меню Застосунку «Налаштування транзакцій» натисніть іконку.

• Введіть унікальний ідентифікатор банківської транзакції (RRN) або піднесіть картку клієнта.

• Введіть суму повернення та підтвердить дію.

• При успішному поверненні коштів Застосунок запропонує відправити чек клієнту. Чек не є фіскальним.

| X Purchase | <b>T</b> | $\rightarrow$ | ←<br>Transaction se | ettings    |
|------------|----------|---------------|---------------------|------------|
|            |          |               | L Purchase          | >          |
|            |          |               | Reversal            | >          |
|            |          |               | ه Refund            | $\bigcirc$ |
|            |          |               |                     |            |

### Повернення коштів. Введення RRN:

• Після вибору функції «Повернення коштів» Застосунок попросить ввести унікальний ідентифікатор банківської транзакції (RRN). Введіть його і продовжить операцію.

• RRN вказується в карт-чеку клієнта. На екрані введення суми вкажіть суму, що підлягає поверненню, і підтвердить, натиснувши кнопку «Повернути». Сума не може перевищувати суму покупки.

### Повернення коштів. Прикладання картки:

• Після вибору функції «Повернення коштів» введіть суму і підтвердить натисканням кнопки «Повернути».

• Для комбінованого підходу введіть RRN, потім прикладіть картку клієнта до місця розташування NFC модуля.

# Результат повернення коштів:

• При успішному поверненні коштів Застосунок запропонує відправити карт-чек клієнту.

• Якщо повернення коштів не вдалося, спробуйте ще раз або поверніть кошти готівкою.

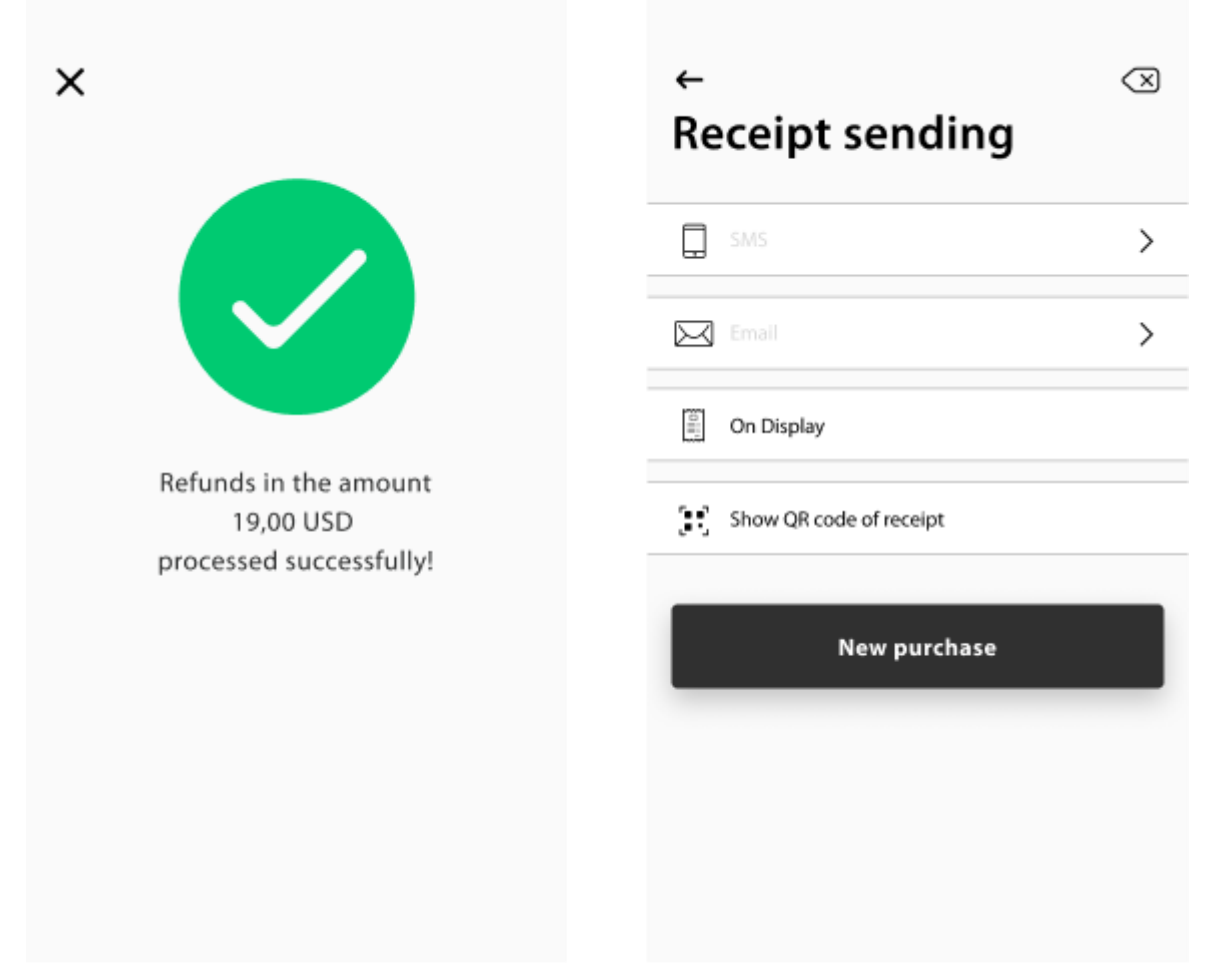

# Відмінність функцій «Скасування операції» від «Повернення коштів»:

| Параметр:              | Скасування операції:                  | Повернення коштів:                                   |
|------------------------|---------------------------------------|------------------------------------------------------|
| Період                 | Лише в межах відкритого<br>бізнес-дня | Не залежить від статусу бізнес-дня                   |
| Швидкість              | Одразу після операції                 | Після розрахунків постачальника<br>послуг еквайрингу |
| Карточка               | Не потрібна                           | Може знадобитися                                     |
| Часткове<br>повернення | Не допускається                       | Можливе                                              |